mLegitymacja emeryta-rencisty w Twoim telefonie

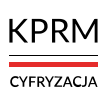

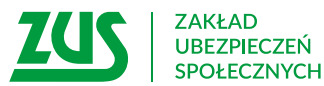

Od stycznia 2023 r. – jak każdy emeryt lub rencista – masz elektroniczną wersję legitymacji emeryta-rencisty, czyli mLegitymację. Możesz ją przechowywać na własnym urządzeniu mobilnym (np. telefonie) przy użyciu bezpłatnej aplikacji mObywatel.

Elektroniczną mLegitymację wydaliśmy Ci również wtedy, gdy masz już legitymację w formie plastikowej karty identyfikacyjnej. Teraz możesz korzystać z obu wersji legitymacji – i tradycyjnej (plastikowej karty), i elektronicznej. Twoja dotychczasowa legitymacja jest aktualna zgodnie z jej terminem ważności. Nie musisz w tej sprawie kontaktować się z ZUS.

WAŻNE! Legitymacja emeryta-rencisty wydawana przez ZUS od stycznia 2023 r. jest elektroniczna. Emeryci lub renciści, którzy mają tylko elektroniczną legitymację, a chcą dodatkowo otrzymać tradycyjną legitymację w formie plastikowej karty, muszą złożyć w tej sprawie wniosek (na formularzu o symbolu ERL).

## Do czego służy mLegitymacja

Dzięki mLegitymacji:

- potwierdzisz, że jesteś emerytem lub rencistą,
- udowodnisz, że masz prawo do świadczeń zdrowotnych,
- możesz korzystać z ulg, które przysługują emerytom lub rencistom (np. zniżek do biletów).

#### Jak wygląda mLegitymacja 9:41 < Wróć Legitymacja emeryta... Tu wyświetla się 1 €aktualna Case: 9-41/21 17/02.2024 data i godzina TOMASZ Imig (Imional) 🛛 🗧 – Tu wyświetlają się Twoje POMELSKI dané osobowe erwiske 58040190015 PESC. EMERYTURA Flaga - - > . trai te jako element dvnamiczny 47/07/0/180198/06 i zmieniający or begins kolor hologram BEZTERMINOWO w kształcie godła weitredici Tu - -> wyświetla się $( \circ )$ Dokument watny status Tu wyświetlają się przydatne skróty ważności dokumentu dedykowane dla dokumentu, 00 dzięki którym łatwo skorźystasz E-winyte Unud z innych *4* -+ TUS funkćji aplikacji Oxfathile aktualizacia Atualizaj 🔹 🗧 – Naciśnij 17.02.2024 Aktualizuj aby zaktualizować dane Legitymację wydał Zakład Ubezpieczeń Spolecznych Dollow w Kielcach.

### Jak aktywować mLegitymację emeryta-rencisty

SPOSÓB 1

Na telefonie masz już zainstalowaną aplikację mObywatel.

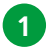

Uruchom aplikację mObywatel.

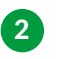

Na górze ekranu startowego w sekcji Dokumenty naciśnij "Dodaj"

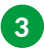

Na wyświetlonej liście dokumentów wskaż: Legitymacja emeryta-rencisty.

Po chwili na pulpicie aplikacji znajdziesz ikone Twojej mLegitymacji.

### **SPOSÓB 2**

Na telefonie nie masz jeszcze zainstalowanej aplikacji mObywatel.

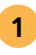

Pobierz i zainstaluj aplikację mObywatel. Znajdziesz ją wyłącznie w sklepach:

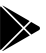

Google Play

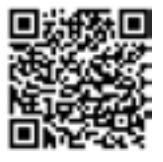

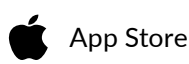

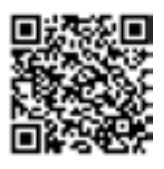

- Uruchom aplikację i wybierz opcję "Zaczynamy".
- Przeczytaj regulamin oraz politykę prywatności i zaakceptuj je.
  - Wybierz funkcję "Dalej", a następnie nazwij swój telefon i ustaw hasło (musi mieć minimum 8 znaków i co najmniej: jedną dużą, jedną małą literę, jedną cyfrę, jeden znak specjalny).
- 5 Teraz możesz wybrać "Dodaj swój pierwszy dokument".
- 6

7

4

- Wybierz z listy dokument mObywatel.
- "Potwierdź tożsamość" przy użyciu wybranego środka identyfikacji elektronicznej (profil zaufany, e-dowód, wybrane banki).
- 8 Przejdź na pulpit aplikacji mObywatel.
- Wybierz "Dodaj".
- 10 Na liście wskaż Legitymację emeryta-rencisty.

Twoja mLegitymacja emeryta-rencisty została dodana.

Elektroniczna mLegitymacja działa jak tradycyjny dokument. Pokazując ją na ekranie smarfona w aplikacji mObywatel, potwierdzisz, że jesteś emerytem lub rencistą – skorzystasz z przysługujących Ci ulg.

### WIĘCEJ O mLEGITYMACJI

na <u>www.zus.pl</u> na www.gov.pl/web/mobywatel-w-aplikacji/w-aplikacji

# Jeśli potrzebujesz pomocy w sprawie legitymacji emeryta-rencisty:

- zadzwoń do ZUS tel. + 48 22 560 16 00 (pon.-pt. w godz. 7:00-18:00)
- spotkaj się z ekspertem z ZUS przez internet.
  Sprawdź jak na stronie: www.zus.pl/e-wizyta
- skorzystaj z porady w każdej placówce ZUS
- poszukaj informacji na stronie internetowej ZUS: www.zus.pl

## Jeśli potrzebujesz pomocy w sprawie aplikacji mObywatel:

- zadzwoń na infolinię: tel. +48 42 253 54 74 (pon.-pt. w godz. 7:00-18:00)
- napisz e-mail na adres: mobywatel-pomoc@coi.gov.pl
- poszukaj informacji na stronie internetowej: www.gov.pl/web/mobywatel-w-aplikacji/w-aplikacji